## PROCEDURE DES ELEVES DE PHILANTHROPOS POUR L'INSCRIPTION A L'UNIVERSITE DE FRIBOURG EN FACULTE DE THEOLOGIE

Mise à jour 26.04.2022

Durant la procédure, sur le module d'inscription, il est possible en tout temps de « terminer la demande plus tard » et de retourner sur la session avec le login et mot de passe que vous avez choisis.

- 1. Cliquer sur le lien transmis dans le mail du secrétariat de Philanthropos.
- Sur la partie gauche de la page, entrer une adresse mail personnelle (à laquelle on a facilement et régulièrement accès) et un mot de passe personnel. Cliquer sur le bouton « créer un compte »
- 3. Aller sur ladite boite mail personnelle. Un mail sera arrivé de la part du service de l'Université « Noreply@unifr.ch », cliquer sur le lien pour confirmer l'adresse.
- 4. Le clic redirige sur la page du point 1. Remplir les données sur la partie gauche de la page, si elles ne sont pas pré-remplies et cliquer « login »
- 5. Le site s'ouvre sur cette image

| > C 🛆 🌘 admin.u                   | nifr.ch/inscruni/ | pages/situationActuel | leStandard.xhtml?faces | -redirect=true   |               |                 | 🖻 🖈 🔞 🦣            | 🖈 🔲 🥌 En pause 🗄      |
|-----------------------------------|-------------------|-----------------------|------------------------|------------------|---------------|-----------------|--------------------|-----------------------|
| pinterest de douve 🧧 culture      | shopping          | The Jenna Lyons Lo    | 🣙 design-inspiration   | 📙 mega important | 🕒 toscana 🛛   | ∃ goop Bookshop | Film Ben-Hur (1959 | » Autres favori       |
| 3 - Données personnelle           | es.               |                       |                        |                  |               |                 |                    |                       |
| 4 - Etudes antérieures            |                   |                       |                        | Doct             | orat obtenu o | ou en cours     |                    |                       |
| 5 - Vérification de vos d         | onnées            |                       |                        |                  | +             |                 |                    |                       |
| 6 - Finalisation de votre demande |                   |                       | Mas                    | ter obtenu o     | u en cours    |                 |                    |                       |
|                                   |                   |                       |                        |                  | +             |                 |                    |                       |
|                                   |                   |                       |                        | Bach             | elor obtenu o | ou en cours     |                    |                       |
|                                   |                   |                       |                        |                  | 1             |                 |                    | Etudes tertiaires     |
|                                   |                   |                       |                        |                  |               |                 | Etudes secon       | idaires supérieures   |
|                                   |                   |                       |                        | Matu             | rité obtenue  | ou en cours     |                    |                       |
|                                   |                   |                       |                        |                  |               |                 |                    |                       |
|                                   |                   |                       |                        |                  |               |                 |                    |                       |
|                                   |                   |                       |                        |                  |               | +               | Retour             | Suivant $\rightarrow$ |

- 6. Cliquer sur toutes les études effectuées. Elles seront surlignées en orange. Pour chaque étude, il faudra fournir des documents (listes de notes et diplômes)
- 7. Cliquer sur « suivant »
- 8. L'enseignement proposé s'appelle « enseignement complémentaire en théologie : cours », il est présélectionné pour vous. (voir image ci-dessous). Cliquer « continuer »

| UNIVERSITÄT FREIBURG                                                                                                    | Ins Jerna goris Lo a desgr-inspiration integra important. Di tokana isi goop sooranop intervent (1992 **<br>INSCRUM<br>Inscription en ligne à l'Université de Fribou |
|----------------------------------------------------------------------------------------------------|----------------------------------------------------------------------------------------------------|
| 1 - Niveau d'études actuel                                                                                                    | Etudes envisagées                                                                                                    |
| 2 - Etudes envisagées 3 - Données personnelles 4 - Etudes antérieures 5 - Vérification de vos données 6 - Finalisation de votre demande | Niveau d'études : Bachelor<br>Branche principale<br>Enseignement complémentaire en théologie [Cours]<br>Langue d'études : Anglais                                    |
|                                                                                                    | Terminer votre demande plus tard                                                                                                    |

9. Entrer les donnée personnelles, Nom, Prénom, date de naissance, langue maternelle, langue de correspondance. Attention : en contrebas vous avez adresse de correspondance. Voici les informations à mettre :

| F INSCRUNI × F INSCRUNI                                                       | × +                                    |                                                 | ~ - <b>D</b> ×                              |
|-------------------------------------------------------------------------------|----------------------------------------|-------------------------------------------------|---------------------------------------------|
| $\leftarrow$ $\rightarrow$ C $\triangle$ (a admin.unifr.ch/inscruni/particle) | ges/donneesPersonnelles.xhtml          |                                                 | 🖻 🖈 👰 曕 🗯 🗖 🌧 En pause) 🗄                   |
| 🔞 pinterest de douve 📙 culture 📙 shopping 🧕                                   | The Jenna Lyons Lo 📙 design-inspiratio | n 📙 mega important 🕒 toscana 😑 goop Books       | hop 💿 Film Ben-Hur (1959 » 📔 Autres favoris |
|                                                                               | Adresse de correspo                    | ndance                                          | · · ·                                       |
|                                                                               | Pays                                   | Suisse                                          |                                             |
|                                                                               | c/o                                    | Insitut Philanthropos                           | (Facultatif)                                |
|                                                                               | Case postale                           |                                                 | (Facultatif)                                |
|                                                                               | Rue                                    | Chemin de la Fenettaz                           |                                             |
|                                                                               | N° de rue                              | 1                                               |                                             |
|                                                                               | Code postal                            | 1722                                            |                                             |
|                                                                               | Localité                               | Bourguillon                                     | ]                                           |
|                                                                               | Téléphone portable                     | +                                               | A Donnée obligatoire                        |
|                                                                               | Téléphone                              | +41 26 999 99 99                                | (Facultatif)                                |
|                                                                               |                                        | Adresse en cas d'urgence (personne à contacter) |                                             |
| Taper ici pour rechercher                                                     | 📻 🧟 🦉 🌉                                | <b>5</b>                                        | ^ ♣ ♠ ☑ ■ @ ↓ ↓ FRA 11:53<br>25.04.2022     |

## 10. Entrer votre numéro de téléphone portable personnel. Vous recevrez des notifications à travers votre téléphone portable dans un second temps.

- 11. En contrebas de la page, insérer sa propre photo d'identité, la même que celle que qui a été fournie à l'institut pour l'inscription à Philanthorpos. Elle sera nécessaire pour la réalisation de la carte d'étudiant.
- 12. Cliquer « suivant »

- 13. En commençant par le pays, entrer (en commençant par le plus ancien) le nom des diplômes obtenus.
  - a. Des listes de diplômes se proposent, cliquer sur celui qui correspond au diplôme obtenu.

| r INSCRUNI × r INSCRUN                                                   | × +                                                    |                                            | ~ - D ×                                         |
|--------------------------------------------------------------------------|--------------------------------------------------------|--------------------------------------------|-------------------------------------------------|
| $\leftrightarrow$ $\rightarrow$ C $\triangle$ admin.unifr.ch/inscruni/pa | ges/etudesSecondaires.xhtml                            |                                            | 🖻 🖈 👰 🌇 🗯 🖬 🌧 En pause) 🗄                       |
| 🧑 pinterest de douve 📙 culture 📙 shopping 🚺                              | The Jenna Lyons Lo 🧧 design-inspiratio                 | on 📙 mega important 🧧 toscana 😑 goop Boo   | okshop 💽 Film Ben-Hur (1959 » 📙 Autres favoris  |
|                                                                          |                                                        |                                            | Inscription en ligne à l'Universite de Fribourg |
|                                                                          |                                                        |                                            |                                                 |
| 1 - Niveau d'études actuel                                               | Etudes s                                               | econdaires s                               | supérieures °                                   |
| 2 - Etudes envisagées                                                    |                                                        |                                            |                                                 |
| 3 - Données personnelles                                                 | Pays délivrant le diplôme /<br>Diplômes internationaux | France                                     |                                                 |
| 4 - Etudes antérieures                                                   | Pays de l'école                                        | France                                     |                                                 |
| 5 - Vérification de vos données                                          | Avez-vous obtenu votre<br>diplôme?                     | Obtenu      Non obtenu      En cours       |                                                 |
| 6 - Finalisation de votre demande                                        | Date d'obtention                                       | 09.2003                                    |                                                 |
|                                                                          |                                                        |                                            |                                                 |
|                                                                          | Sélectionnez votre d                                   | iplôme                                     |                                                 |
|                                                                          | Baccalauréat génér                                     | al de formation générale, à partir de 2021 |                                                 |
| Taper ici pour rechercher                                                | 📪 🥥 🖷 🍕                                                | <b>S</b>                                   | へ 🍖 🔿 🐼 🖿 🥢 🗇 🏕 FRA 12:03                       |

14. Entrer ensuite, le nom de l'école, la ville de l'école, le titre exact du diplôme et la langue d'étude (français, souvent, mais pas toujours)

| F INSCRUNI × F INSCRUN                      | 1 × +                                                                           | ~ <b>- •</b> ×                                           |
|---------------------------------------------|---------------------------------------------------------------------------------|----------------------------------------------------------|
| ← → C ☆ 🍙 admin.unifr.ch/inscruni/pa        | iges/etudesSecondairesDetailsGymnasiale.xhtml                                   | 🖻 🚖 🕖 🍖 🕈 🔲 🌧 En pause) 🗄                                |
| 🧑 pinterest de douve 📙 culture 📙 shopping 🚺 | 🕽 The Jenna Lyons Lo 📙 design-inspiration 📙 mega important 🕒 toscana 🛛 goop Boo | kshop 💽 Film Ben-Hur (1959 » 📙 Autres favoris<br>Proumer |
|                                             |                                                                                 |                                                          |
|                                             | Nom de l'école                                                                  |                                                          |
|                                             | Ville de l'école                                                                |                                                          |
|                                             | Titre exact du diplôme                                                          |                                                          |
|                                             | 1ère langue d'études                                                            |                                                          |
|                                             | Mention bilingue Oui O Non                                                      |                                                          |
|                                             |                                                                                 |                                                          |
|                                             |                                                                                 |                                                          |
|                                             | Domicile légal lors de l'obtention de ce diplôme 💿                              |                                                          |
|                                             | Pays                                                                            |                                                          |
|                                             | -                                                                               |                                                          |
|                                             | Turnishing the standard standard (                                              | Retour Suivant -                                         |
|                                             | ierminer votre demande plus tard                                                | Juran Sulvant                                            |
| Taper ici pour rechercher                   | 🐂 🤄 🖷 🐔 🖪 S 🖷                                                                   | ^ 🍖 🗠 📴 🗰 🌾 🕸 🖋 FRA 12:04                                |

15. Une fois que tous les diplômes auront été entrés, vous cliquer sur la case « j'ai indiqué toutes les études précédemment entreprises »

| INSCRUNI × +                    |                                                                                                    |                                        |                                                                       | ~ - 0         |
|---------------------------------|----------------------------------------------------------------------------------------------------|----------------------------------------|-----------------------------------------------------------------------|---------------|
| → C A admin.unifr.ch/in         | .runi/pages/etudesGuide.xhtml                                                                                        |                                        | 🖻 🖈 🧐 🧤 🏶                                                             | En pause      |
| 1 - Niveau d'études actuel      | Études antérie                                                                                                    |                                        |                                                                       | " Autres i    |
| 2 - Etudes envisagées           | Etudes secondaires supérieures                                                                                       |                                        |                                                                       |               |
| 3 - Données personnelles        | Diplôme                                                                                                    | Année                                  | École                                                                 | Actions       |
| 4 - Etudes antérieures          | Maturité cant. reconnue par la Conf. Type B                                                                          | 2002                                   | Collège StMichel / Koll. St.Michael,<br>Fribourg                      | 🚺 ×           |
| 5 - Vérification de vos données |                                                                                                    |                                        |                                                                       |               |
| 6 - Finalisation de votre deman | e Etudes tertiaires<br>e Veuillez indiquer toutes les études précédem<br>effectué que des études secondaires supérie | ıment entreprise<br>ures, veuillez cli | s (réussies, en cours ou échouées). Si<br>quer sur le bouton Suivant. | vous n'avez   |
|                                 | Diplôme                                                                                                    | Année                                  | Haute école                                                           | Actions       |
|                                 | Aucune donnée saisie                                                                                                 |                                        |                                                                       |               |
|                                 |                                                                                                    |                                        | Veuillez saisir des étud                                              | es tertiaires |
|                                 |                                                                                                    |                                        |                                                                       |               |
|                                 | J'ai indiqué toutes les études précédemm                                                                             | ient entreprises                       | (réussies, en cours ou échouées)                                      |               |

16. Enfin vous arriverez au résumé final de votre demande comme « étudiant hôte Philanthropos »

| F INSCRUNI                                    | × +                                            | ~ - 0 X                                                                                                    |
|-----------------------------------------------|------------------------------------------------|----------------------------------------------------------------------------------------------------|
| $\leftrightarrow$ $\rightarrow$ C $\triangle$ | admin.unifr.ch/inscruni/pag                    | es/verificationRegulier.xhtml 🖻 🕁 🔞 🦣 🛪 🗖 🌉 En pause) 🗄                                                                                                    |
| 🧑 pinterest de douve                          | 📙 culture 📙 shopping 🔘                         | The Jenna Lyons Lo 📙 design-inspiration 📙 mega important 🚯 toscana 🖻 goop Bookshop 💽 Film Ben-Hur (1959 🔹 📕 Autres favoris                                                                                                    |
|                                               |                                                | Accueil <u>FR</u> DE EN Douve Frieden 🕆                                                                                                    |
| UNI<br>Fr                                     | UNIVERSITÉ DE FRIBOURG<br>UNIVERSITÄT FREIBURG | <b>INSCRUNI</b><br>Inscription en ligne à l'Université de Fribourg                                                                                                    |
| 1 - Niveau d<br>2 - Etudes e                  | l'études actuel                                | Résumé de votre demande                                                                                                    |
| 3 - Données                                   | personnelles                                   | Numéro de la demande 440076                                                                                                    |
| 4 - Etudes a                                  | ntérieures                                     | Type d'admission soubaité                                                                                                    |
| 5 - Vérifica                                  | tion de vos données                            |                                                                                                    |
| 6 - Finalisati                                | ion de votre demande                           |                                                                                                    |
| Taper ici                                     | i pour rechercher                              | Comparison of the second second seco |

- 17. Valider la demande. Un mail sera envoyé de confirmation par l'université à votre adresse personnelle. Les frais de l'inscription seront pris en charge par l'institut Philanthropos, aucune facture ne sera transmise.
- 18. Il sera ensuite nécessaire de transmettre en chargeant sur le site de manière digitale les documents demandés pour chacun des diplômes obtenus.

S'il devait y avoir quoi que ce soit comme problème, merci de contacter le secrétariat de Philanthropos qui vous aidera avec la procédure.